# **STORSTHLM** Vi växer ihop

#### INDRA ANALYS: SÖKANDESTATISTIK

Lathunden visar hur du får fram sökandestatistik för en enskild gymnasieskola, fristående eller kommunal

#### LOGGA IN I INDRA ANALYS

- För detaljerad information om hur du loggar in: se den kompletta manualen för Indra analys på vår internwebb.
- Länk till Indra analys

# **GÅ TILL FLIKEN ANSÖKNINGAR**

För att hitta sökandestatistik jobbar du i fliken **Ansökningar**. Här finns fyra undermenyer. Denna lathund fokuserar på undermenyn <u>Sökande</u>.

- Sökande: visar förstahandsval för antal elever per lägeskommun (sökt kommun)
- Söktryck: visar hur många elever som söker per plats (visas i procentandelar)
- Sökt/Ej sökt: visar hur många elever som gjort en ansökan och hur många som inte har gjort en ansökan
- Flöden: visar kartbilder hur eleverna har sökt (var de är folkbokförda och till vilken kommun de sökt till)

Gymnasieantagningen **STORSTHLM** 

**Tips!** Önskar du en flexibel rapport på statistik, rekommenderas istället att jobba med fliken **Dynamiska rapporter**. Se sista bilden.

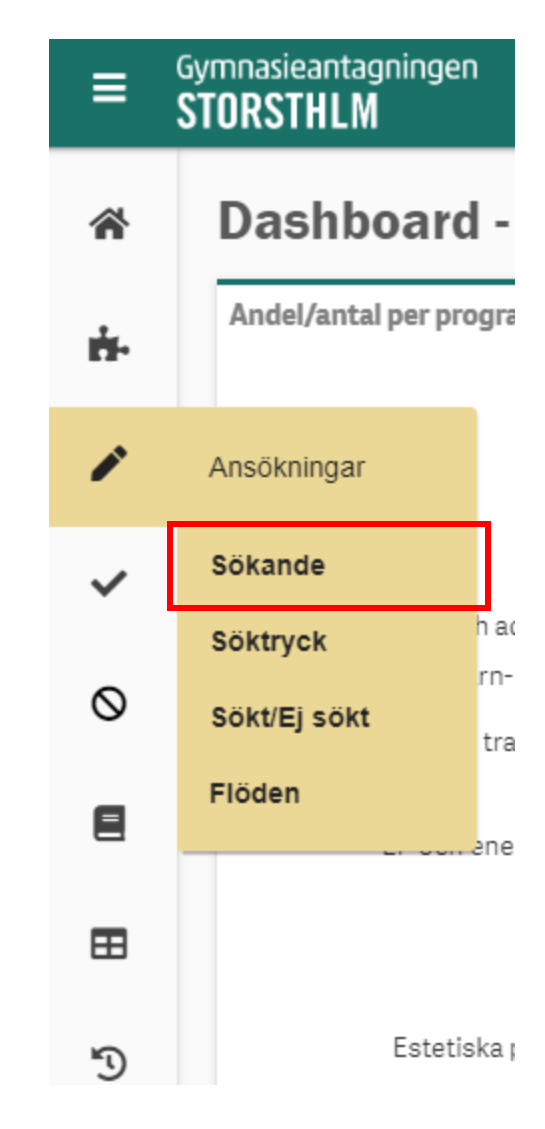

#### **UNDERMENYN SÖKANDE**

När du kommer till undermenyn **Sökande** visas en standardvy med ett antal förvalda urval. Här ska du nu välja bortoch lägga till filter och urval för att få fram statistik för just din skola.

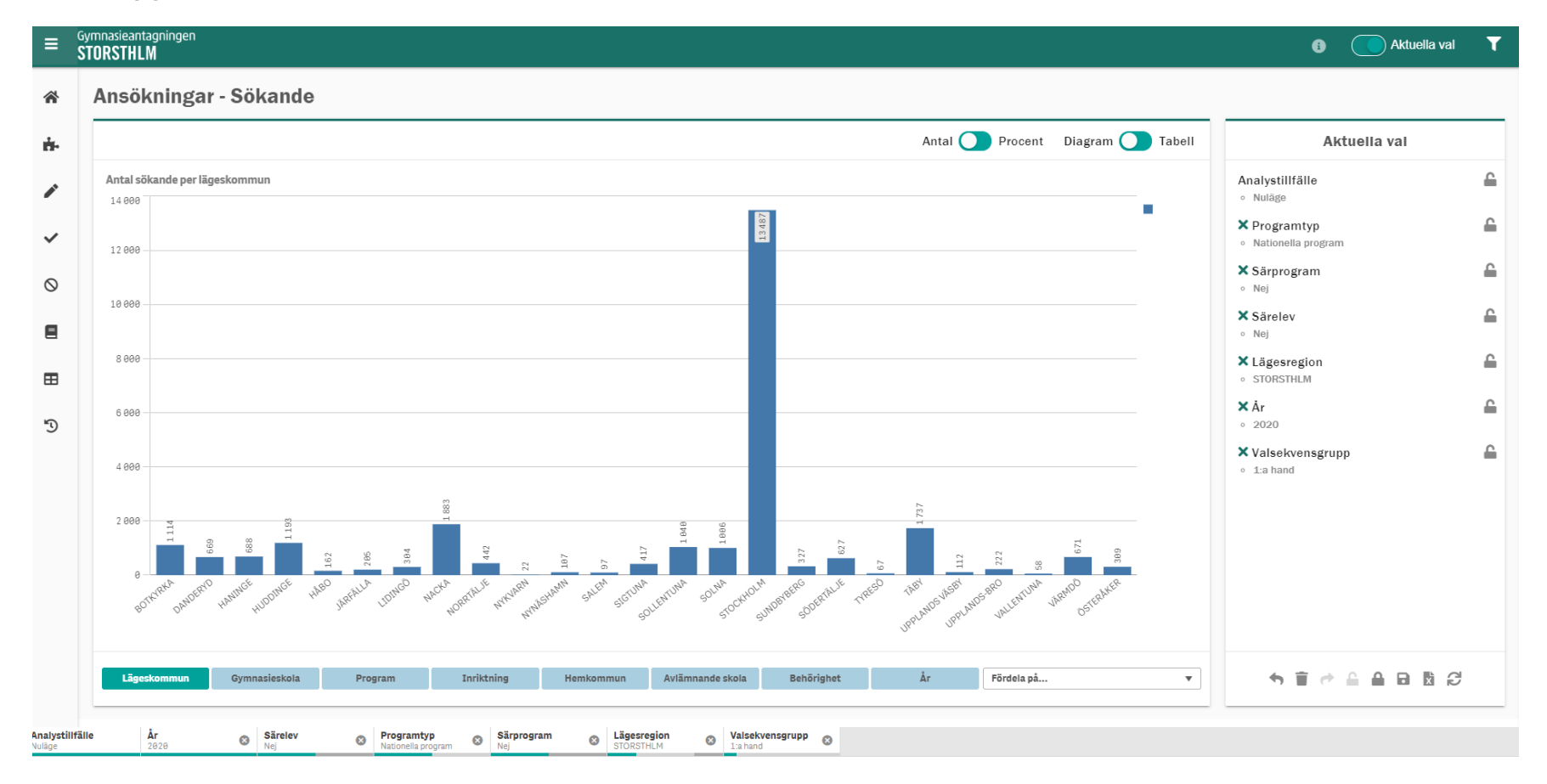

## SÖKANDESTATISTIK: BÖRJA URVALEN

I detta exempel letar vi sökandestatistik för Anna Whitlocks gymnasieskola. Vi jobbar i tabellform, men det går lika bra att klicka fram statistiken på samma sätt i diagramform.

- I undermenyn Sökande, klicka på Gymnasieskola (1).
- Klicka på Tabell om du hellre vill se resultaten i tabellform (2).

|                      |                             |     |               |   | Antal | I 🔵 Procent Diagram 🚺 Tab |
|----------------------|-----------------------------|-----|---------------|---|-------|---------------------------|
| Antal sökande per lä | geskommun och valsekvensgru | upp |               |   |       |                           |
| Lägeskommun          | Q Valsekvensgrupp           | Q   | Antal sökande |   |       |                           |
| Totalvärden          |                             |     | 26966         |   |       |                           |
| BOTKYRKA             | 1:a hand                    |     | 1 1 1 4       |   |       |                           |
| DANDERYD             | 1:a hand                    |     | 669           |   |       |                           |
| HANINGE              | 1:a hand                    |     | 688           |   |       |                           |
| HUDDINGE             | 1:a hand                    |     | 1 193         |   |       |                           |
| HĂBO                 | 1:a hand                    |     | 162           |   |       |                           |
| JÄRFÄLLA             | 1:a hand                    |     | 205           |   |       |                           |
| LIDINGÖ              | 1:a hand                    |     | 304           |   |       |                           |
| NACKA                | 1:a hand                    |     | 1883          |   |       |                           |
| NORRTÄLJE            | 1:a hand                    |     | 442           |   |       |                           |
| NYKVARN              | 1:a hand                    |     | 22            |   |       |                           |
| NYNÄSHAMN            | 1:a hand                    |     | 107           |   |       |                           |
| SALEM                | 1:a hand                    |     | 97            |   |       |                           |
| SIGTUNA              | 1:a hand                    |     | 417           |   |       |                           |
| GOLLENTUNA           | 1:a hand                    |     | 1040          |   |       |                           |
| GOLNA                | 1:a hand                    |     | 1006          |   |       |                           |
| STOCKHOLM            | 1:a hand                    |     | 13 487        |   |       |                           |
| SUNDBYBERG           | 1:a hand                    |     | 327           |   |       |                           |
| SÖDERTÄLJE           | 1:a hand                    |     | 627           |   |       |                           |
| TYRESÖ               | 1:a hand                    |     | 67            |   |       |                           |
| ΓÄΒΥ                 | 1:a hand                    |     | 1737          |   |       |                           |
| JPPLANDS VÄSBY       | 1:a hand                    |     | 112           |   |       |                           |
| JPPLANDS-BRO         | 1:a hand                    |     | 222           |   |       |                           |
|                      |                             |     |               |   |       |                           |
| 1 Zanata             |                             |     |               | - |       |                           |

## VÄLJ DIN GYMNASIESKOLA

- Scrolla direkt i listan (1) *eller* klicka på förstoringsglaset och sök upp den skola du vill se statistik för och klicka på den i tabellen (2).
- När du valt din skola klickar du på den gröna bocken (3).

| Gyn<br>ST( | nnasieantagningen<br>DRSTHLM    |                 |               |
|------------|---------------------------------|-----------------|---------------|
|            | Ansökningar - Sökande           |                 |               |
|            |                                 |                 |               |
|            | Antal sökande per gymnasieskola | $\mathbf{\Psi}$ |               |
|            | Gymnasieskola                   | Q               | Antal sökande |
|            | Totalvärden                     |                 | 26 966        |
|            | Anna Whitlocks gymnasium        |                 | 924           |
|            | Arlandagymnasiet                |                 | 257           |
|            | Berga Naturbruksgymnasium       |                 | 38            |
|            | Bernadottegymnasiet             |                 | 171           |

Antal sökande per gymnasieskola Gymnasieskola Totalvärden ••• × Anna Whitlocks gymnasium Arlandagymnasiet Q Sök i listi Berga Naturbruksgymnasium Bernadottegymnasiet Anna Whitlocks gymnasium Blackebergs gymnasium Arlandagyn asiet Bromma gymnasium Berga Naturbruksgymnasium Campus Manilla Gymnasium Carl Wahren Gymnasium Bernadottegymnasiet Carlgrenska Waldorfgymnasiet Blackebergs gymnasium Consensum Gymnasium Sollentuna Bromma gymnasium CyberGymnasiet Stockholm Campus Manilla Gymnasium Danderyds gymnasium Dansgymnasiet Carl Wahren Gymnasium Designgymnasiet Kungsholmen

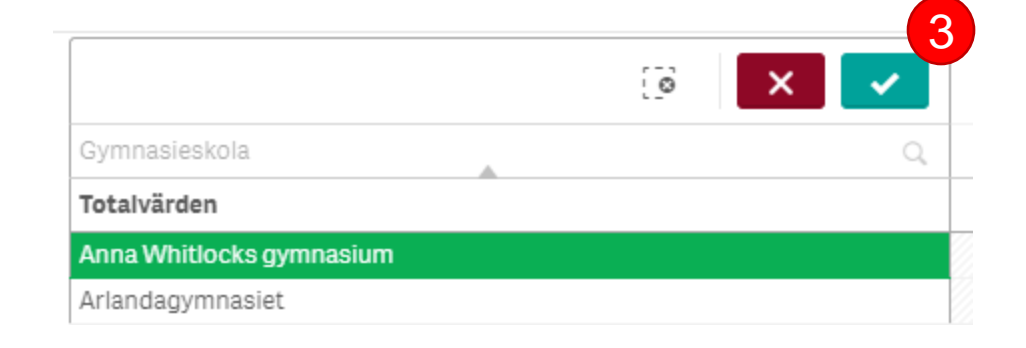

# VÄLJ NIVÅ PÅ URVALEN

- Under tabellen kan du nu välja vilken nivå du vill se statistiken för genom att klicka på Program/Inriktning/Profil. I exemplet väljer vi Program (1).
- Tabellen visar antal förstahandssökande som standard. Önskar du se en större spridning på valrang, kan du välja att klicka bort dimensionen Valsekvensgrupp längst ned i fönstret (2).

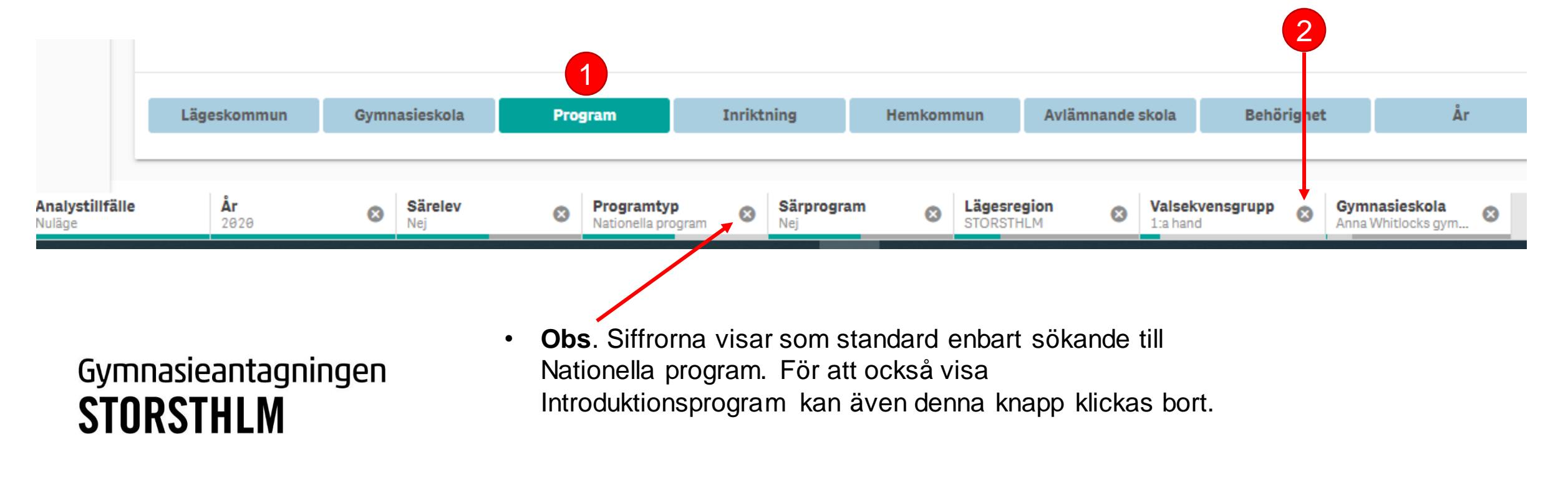

## FÖRDELA STATISTIKEN

 Nu kan du exempelvis välja att fördela statistiken på valrang genom att välja Valsekvensgrupp (1) i rullistan till höger.

Ansökningar - Sökande

|                                          |                   |     |               | An         | tal 🔵 Procent 🛛 Diagram 🚺 Tabe        |
|------------------------------------------|-------------------|-----|---------------|------------|---------------------------------------|
| Antal sökande per program och valsekvens | grupp             |     |               |            |                                       |
| Program                                  | Q Valsekvensgrupp | Q   | Antal sökande |            |                                       |
| Totalvärden                              |                   |     | 7 078         |            |                                       |
| Ekonomiprogrammet EK                     | 1:a hand          |     | 242           |            |                                       |
| Ekonomiprogrammet EK                     | 2:a hand          |     | 289           |            |                                       |
| Ekonomiprogrammet EK                     | 3:e hand          |     | 255           |            |                                       |
| Ekonomiprogrammet EK                     | 4:e hand          |     | 269           |            |                                       |
| Ekonomiprogrammet EK                     | 5:e hand          |     | 256           |            |                                       |
| Ekonomiprogrammet EK                     | 6:e hand          |     | 210           |            |                                       |
| Ekonomiprogrammet EK                     | 7:e hand          |     | 183           |            |                                       |
| Ekonomiprogrammet EK                     | 8:e hand          |     | 132           |            |                                       |
| Ekonomiprogrammet EK                     | 9:e hand          |     | 120           |            |                                       |
| Estetiska programmet ES                  | 1:a hand          |     |               |            |                                       |
| Estetiska programmet ES                  | 2:a hand          |     | 47            |            |                                       |
| Estetiska programmet ES                  | 3:e hand          |     | 56            |            |                                       |
| Estetiska programmet ES                  | 4:e hand          |     | 42            |            |                                       |
| Estetiska programmet ES                  | 5:e hand          |     | 35            |            | Fördela på                            |
| Estetiska programmet ES                  | 6:e hand          |     | 20            |            | Introduktionsprogram                  |
| Estetiska programmet ES                  | 7:e hand          |     | 17            |            | Mottagna                              |
| Estetiska programmet ES                  | 8:e hand          |     | 15            |            | Elevfördelning                        |
| Estetiska programmet ES                  | 9:e hand          |     | 8             |            | YP/HP<br>Bebörig/Obebörig             |
| Naturvetenskapsprogrammet NA             | 1:a hand          |     | 222           |            | Avlämnande enhet                      |
| Naturvetenskapsprogrammet NA             | 2:a hand          |     | 292           |            | Idrottsutbildning (RIG/NIU)           |
| Naturvetenskapsprogrammet NA             | 3:e hand          |     | 323           |            | Avlämnande huvudman                   |
| Naturvetenskapsprogrammet NA             | 4:e hand          |     | 305           |            | Inriktning lariing<br>Valsekvensgrupp |
| Natury atomakanan marammat NIA           | Exchand           |     | 246           |            | År                                    |
|                                          |                   |     |               |            | Lägeskommun                           |
| Lägeskommun                              | Gymnasieskola     | Pro | gram          | Inriktning | Valsekvensgrupp                       |

#### FILTRERA STATISTIKEN

- För att filtrera på ytterligare alternativ, kan du klicka på tratten högst upp till höger. I exemplet nedan har vi klickat på knappen **Behörig**, för att snabbt kunna visa hur många sökande som är behöriga till sitt förstahandsval på skolan.
- Då ser vi i detta exempel att 226 behöriga elever har gjort ett förstahandsval till Ekonomiprogrammet på skolan.

| mnasieantagningen<br>TORSTHLM                 |                   |                |                                    |                                              |            | Aktuella val                             |
|-----------------------------------------------|-------------------|----------------|------------------------------------|----------------------------------------------|------------|------------------------------------------|
| Ansökningar - Sökande                         |                   |                |                                    |                                              |            | Filter 1 Filter 2 Strarat                |
|                                               |                   |                | Antal 🔵 Procent 🛛 Diagram 🚺 Tabell | Aktuella val                                 |            | 2020                                     |
| Antal sökande per program och valsekvensgrupp |                   |                |                                    | Analystillfälle                              |            | Analystillfälle                          |
| Program                                       | Q Valsekvensgrupp | Q Antal sökand | le                                 | • Nulage                                     |            |                                          |
| Totalvärden                                   |                   | 88             | 2                                  | 🗙 Behörighet förstahandsval                  |            | Programtyp                               |
| Ekonomiprogrammet EK                          | 1:a hand          | 22             | 6                                  | <ul> <li>Behörig</li> </ul>                  |            | Introduktionsprogram, Nationella program |
| Estetiska programmet ES                       | 1:a hand          | 3              | 4                                  | × Särprogram                                 | <b>_</b>   |                                          |
| Introduktionsprogram IM                       | 1:a hand          | 1              | 0                                  | <ul> <li>Nej</li> </ul>                      | _          | Huvudmannatyp                            |
| Naturvetenskapsprogrammet NA                  | 1:a hand          | 20             | 7                                  |                                              | ~          | Fristående Kommunal                      |
| Samhällsvetenskapsprogrammet SA               | 1:a hand          | 29             | 8                                  | X Gymnasieskola                              | - <b>6</b> |                                          |
| Teknikprogrammet TE                           | 1:a hand          | 10             | 7                                  | <ul> <li>Anna Wnitiocks gymnasium</li> </ul> |            | Behörighet förstahandsval                |
|                                               |                   |                |                                    | × Särelev                                    | <b>£</b>   | Behörig Obehörig                         |
|                                               |                   |                |                                    | • Nej                                        |            |                                          |
|                                               |                   |                |                                    | X Lägesregion                                | 6          | Simuleringsdatum                         |
|                                               |                   |                |                                    | <ul> <li>STORSTHLM</li> </ul>                | _          | -                                        |
|                                               |                   |                |                                    |                                              |            | Gymnasieprogram                          |
|                                               |                   |                |                                    | ¥Λν                                          | <u>.</u>   |                                          |

## **SPARA SOM BOKMÄRKE**

När du är nöjd med dina urval, kan du spara din sökning som Bokmärke, så att du nästa gång inte behöver göra samma urval. Då kan du gå direkt till Bokmärket och se uppdaterad statistik.

- rutan Aktuella val, klicka på disketten längst ned (1) ٠
- Namnge din sökning och klicka på SPARA (2). ٠

Gymnasieantagningen

STORSTHLM

Nu finns ditt bokmärke sparat under tratten, under fliken **Sparat** (3) ٠

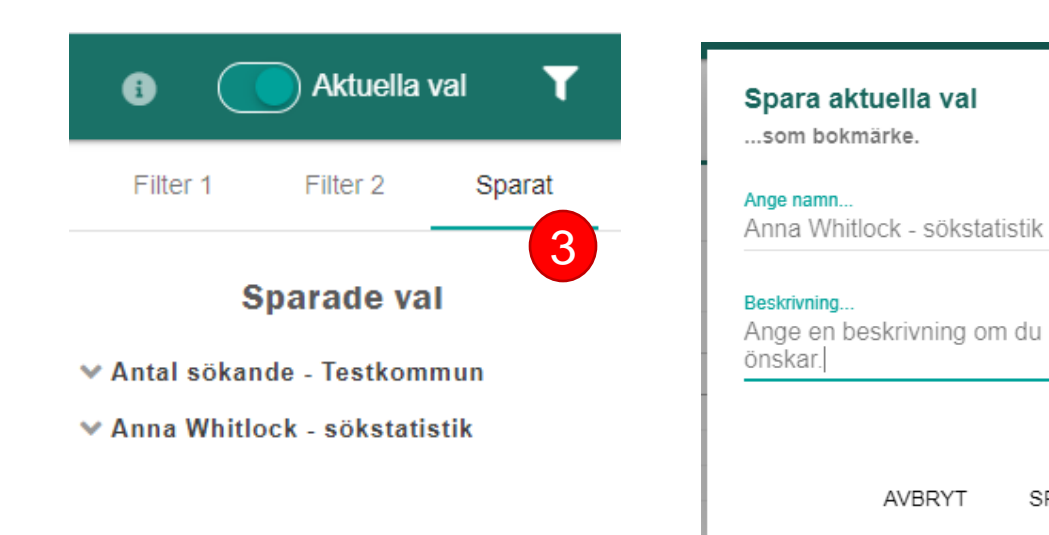

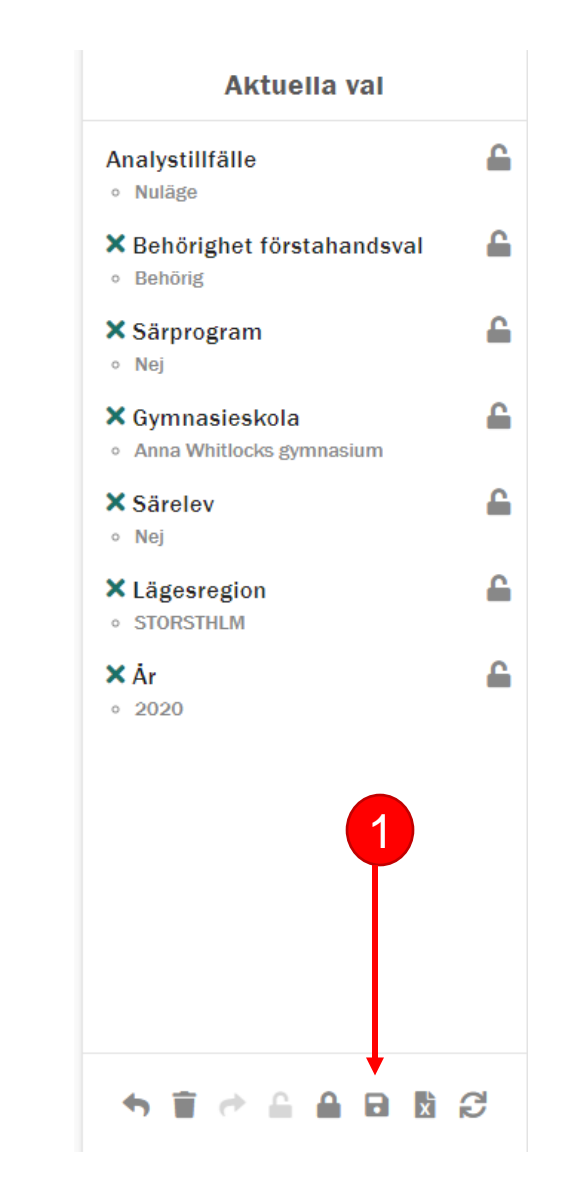

2

SPARA

AVBRYT

### DYNAMISK RAPPORT – FÖR MER FLEXIBILITET

Önskar du en mer omfattande rapport på sökandestatistik, rekommenderas fliken **Dynamiska rapporter**. I nedan exempel har vi gjort urval på antal sökande och antal platser per program till Anna Whitlock samt lagt till dimensionen kön för att se fördelning på kvinnor och män. Det går naturligtvis bra att lägga till fler dimensioner, såsom valrang exempelvis.

| Välj dimensioner & mätvärden | Dynamisk Rapport                             |                                 |   |        |   |               |               |
|------------------------------|----------------------------------------------|---------------------------------|---|--------|---|---------------|---------------|
| Dimension                    | Gymnasieskola Q                              | Program                         | Q | Kön    | Q | Antal Platser | Antal Sökande |
| Q Mätvärden                  | Totalvärden                                  |                                 |   |        |   | 802           | 882           |
|                              | Anna Whitlocks gymnasium                     | Ekonomiprogrammet EK            |   | Kvinna |   | 198           | 138           |
| Antal platser                | <ul> <li>Anna Whitlocks gymnasium</li> </ul> | Ekonomiprogrammet EK            |   | Man    |   | 198           | 88            |
| Antal säkande                | Anna Whitlocks gymnasium                     | Estetiska programmet ES         |   | Kvinna |   | 33            | 25            |
| Antai sokanuc                | Anna Whitlocks gymnasium                     | Estetiska programmet ES         |   | Man    |   | 33            | 9             |
| Andel antagna                | Anna Whitlocks gymnasium                     | Introduktionsprogram IM         |   | Man    |   | 10            | 6             |
| Andel ej antagna             | Anna Whitlocks gymnasium                     | Introduktionsprogram IM         |   | Kvinna |   | 10            | 4             |
| Andel sökande                | Anna Whitlocks gymnasium                     | Naturvetenskapsprogrammet NA    |   | Kvinna |   | 198           | 133           |
|                              | Anna Whitlocks gymnasium                     | Naturvetenskapsprogrammet NA    |   | Man    |   | 198           | 74            |
| Antagna per plats            | Anna Whitlocks gymnasium                     | Samhällsvetenskapsprogrammet SA |   | Kvinna |   | 264           | 226           |
| Antal antagna                | Anna Whitlocks gymnasium                     | Samhällsvetenskapsprogrammet SA |   | Man    |   | 264           | 72            |
| Antal antagna förstahandsval | Anna Whitlocks gymnasium                     | Teknikprogrammet TE             |   | Man    |   | 99            | 69            |
|                              | Anna Whitlocks gymnasium                     | Teknikprogrammet TE             |   | Kvinna |   | 99            | 38            |

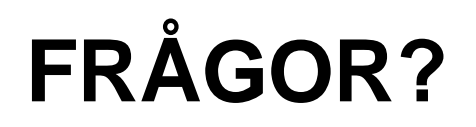

- Kontakta oss på gymnasieantagningen@storsthlm.se
- På vår webb finns mer information om Indra analys

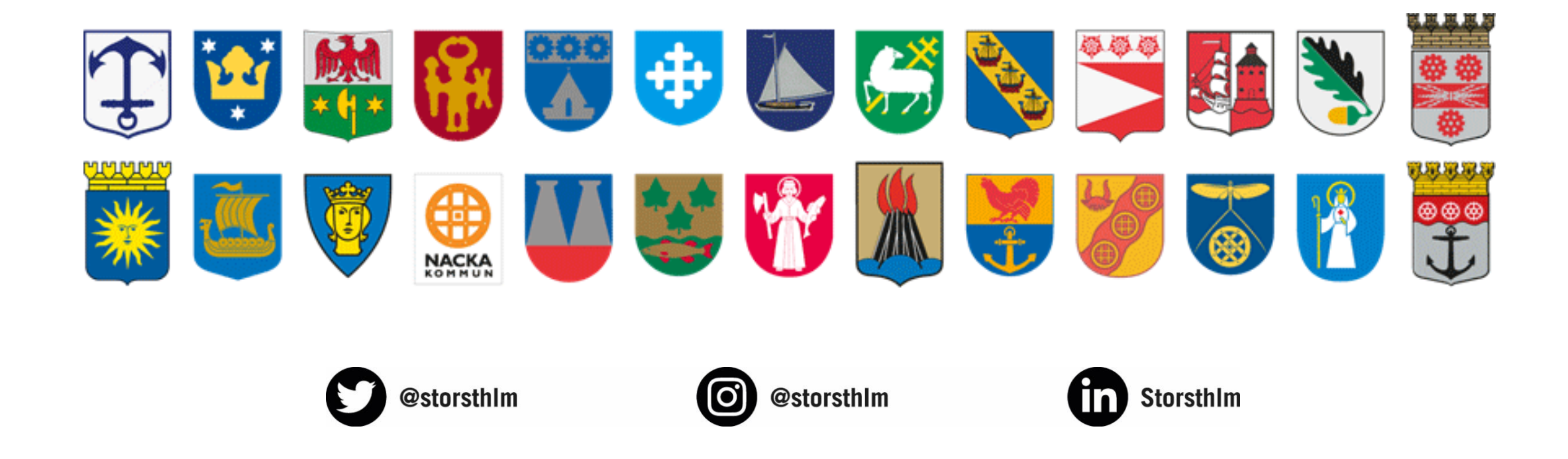